### Course in ANSYS

Example0530

ANSYS Computational Mechanics, AAU, Esbjerg

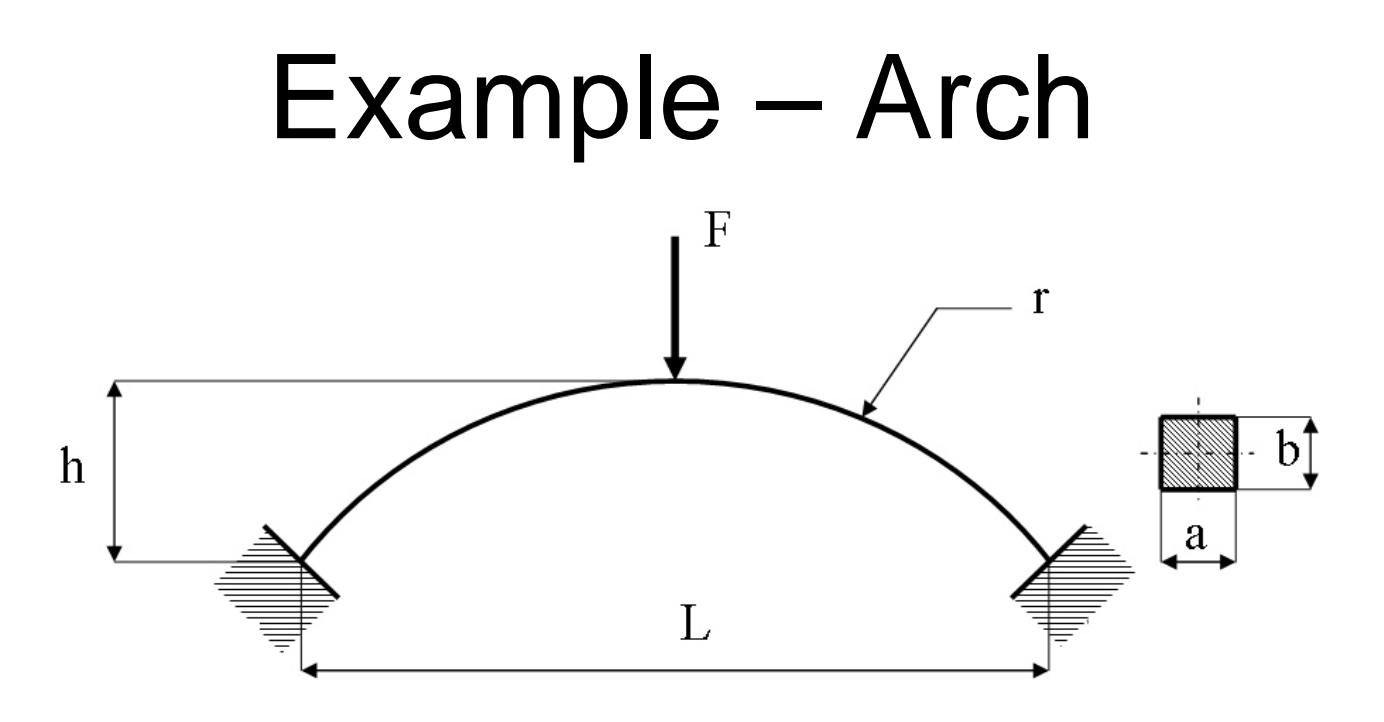

### **Objective:**

Plot the P-U curve for the nonlinear behaviour **Tasks**:

Model the geometry Run a static linear analysis Run the nonlinear analysis

ANSYS Computational Mechanics, AAU, Esbjerg Example0530

 $E = 210000 \text{N/mm}^{2}$   $\nu = 0.3$  L = 2000 mm a = 20 mm b = 20 mm h = 100 mm in L/2  $I = 13333.33 \text{mm}^{4}$ F = 10000 N

## **Example - Arch**

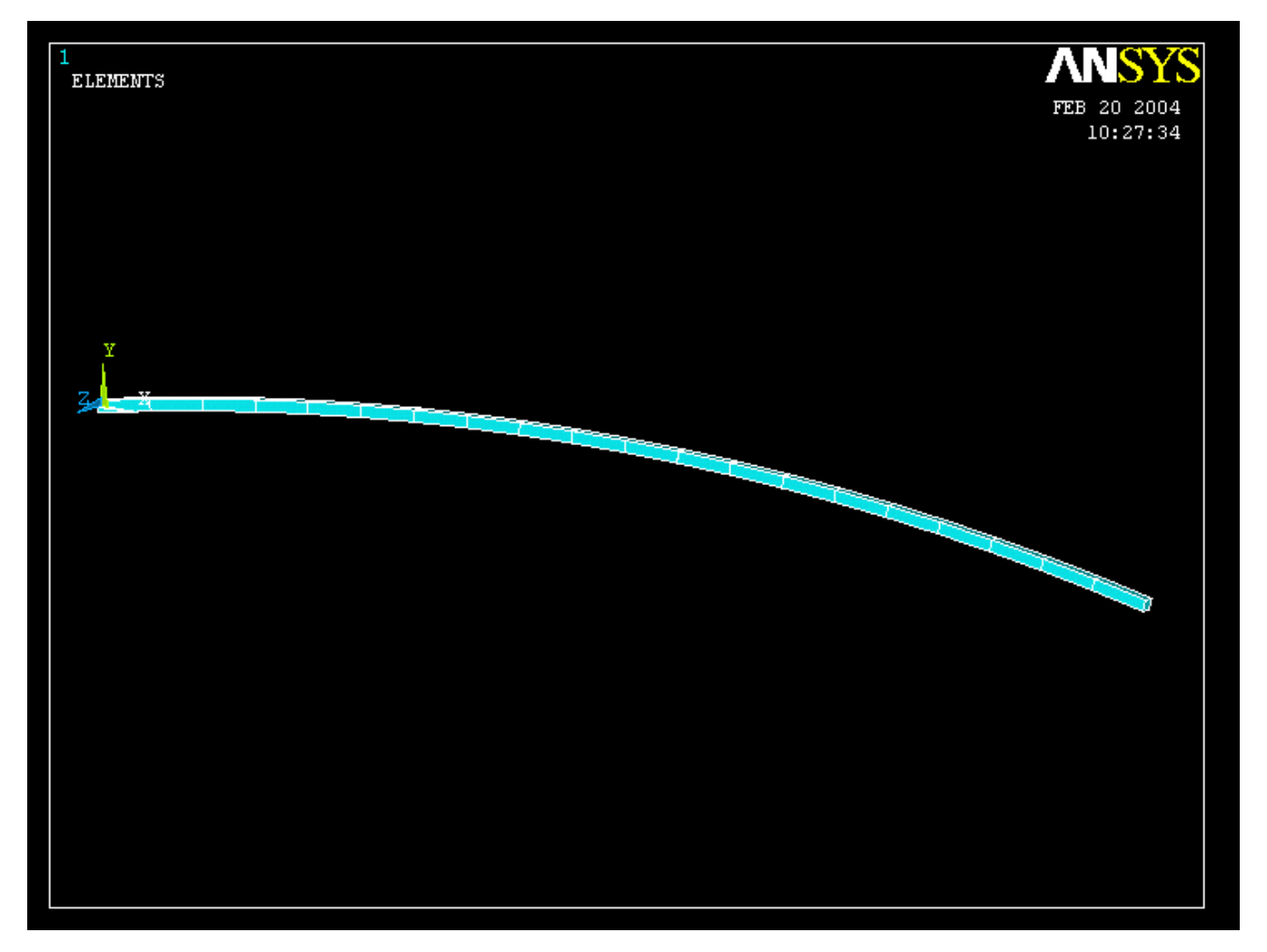

### **Example - Arch**

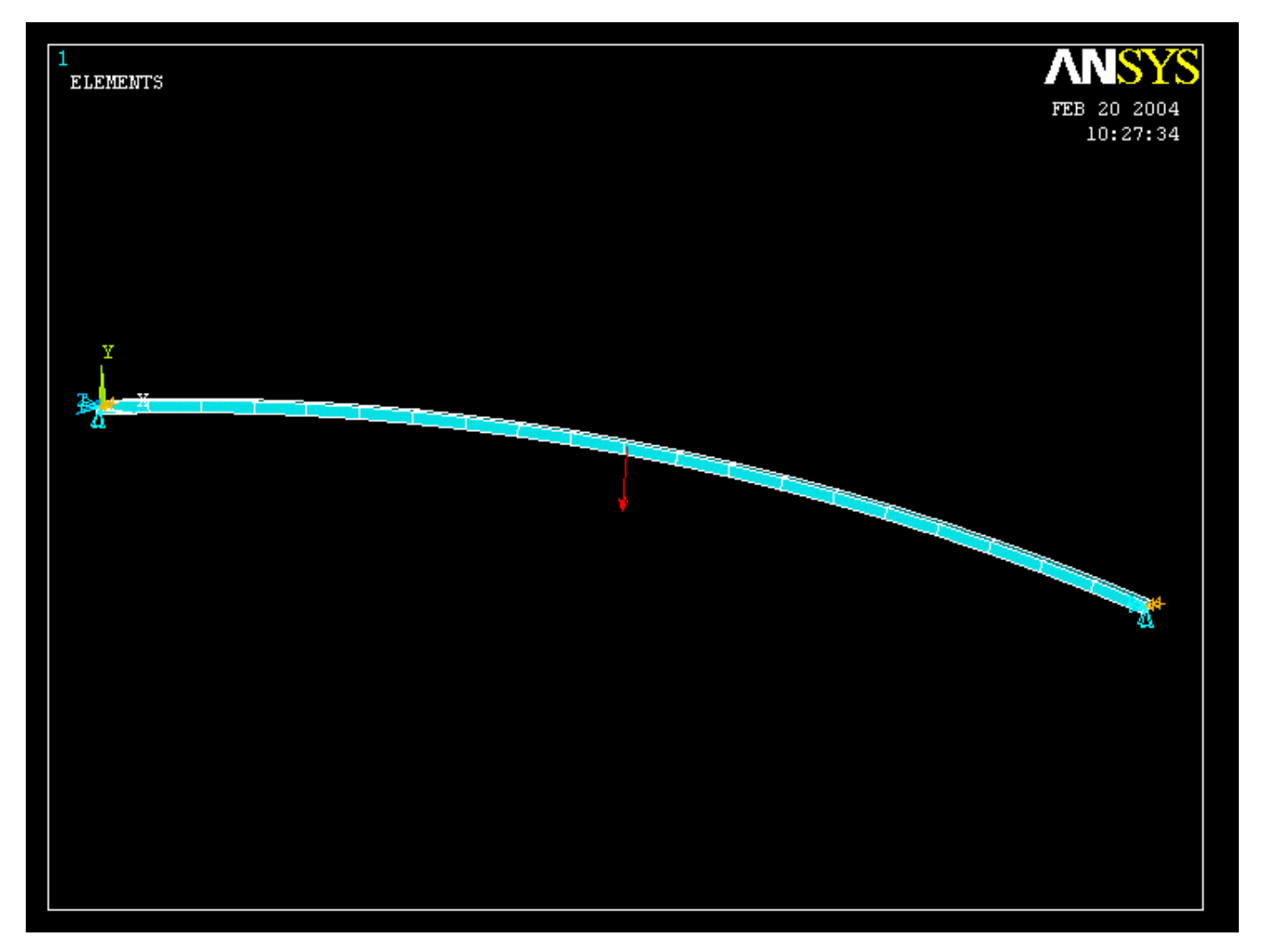

# Example – Analysis Type

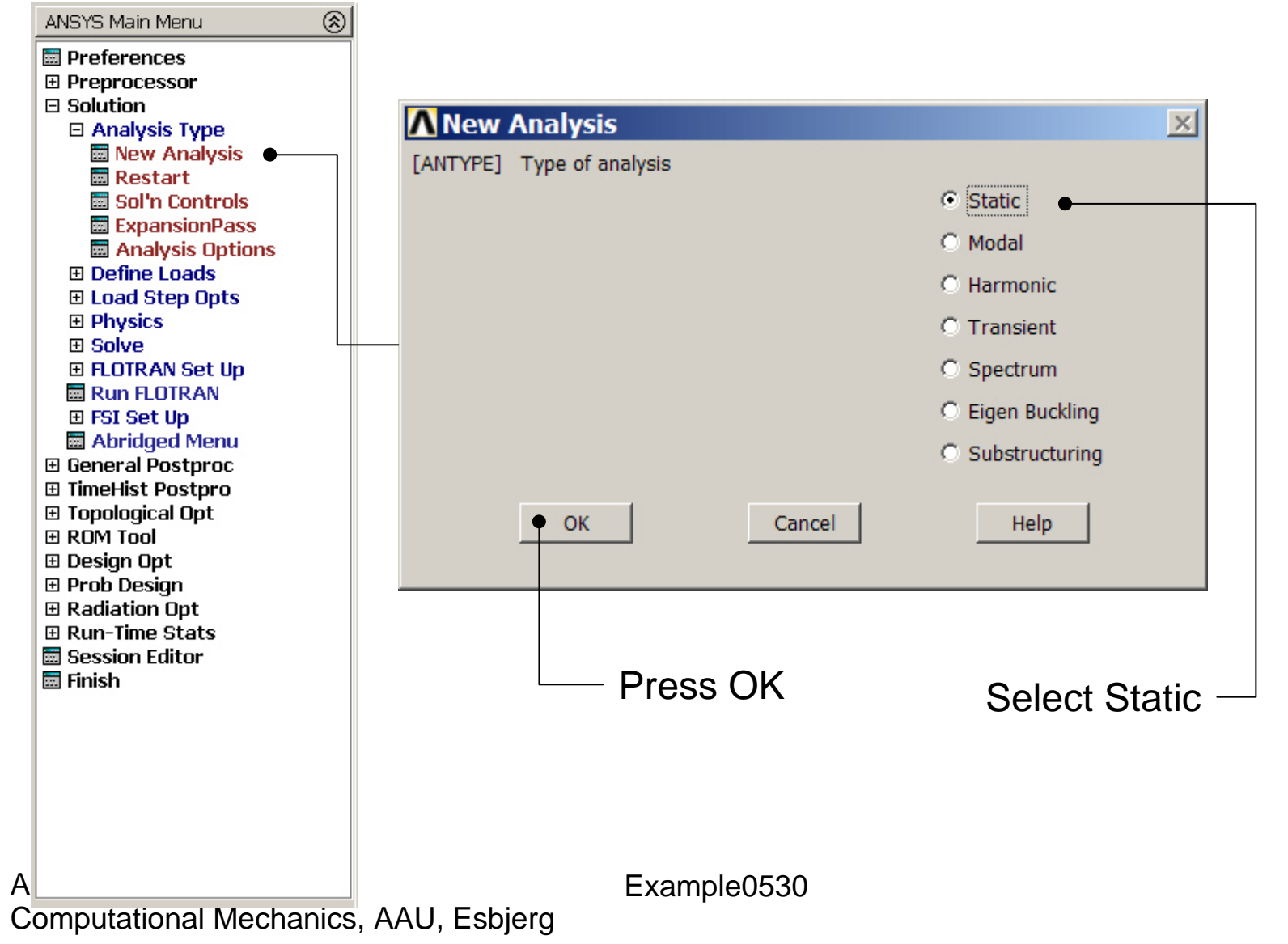

### Static solution – Analysis Options

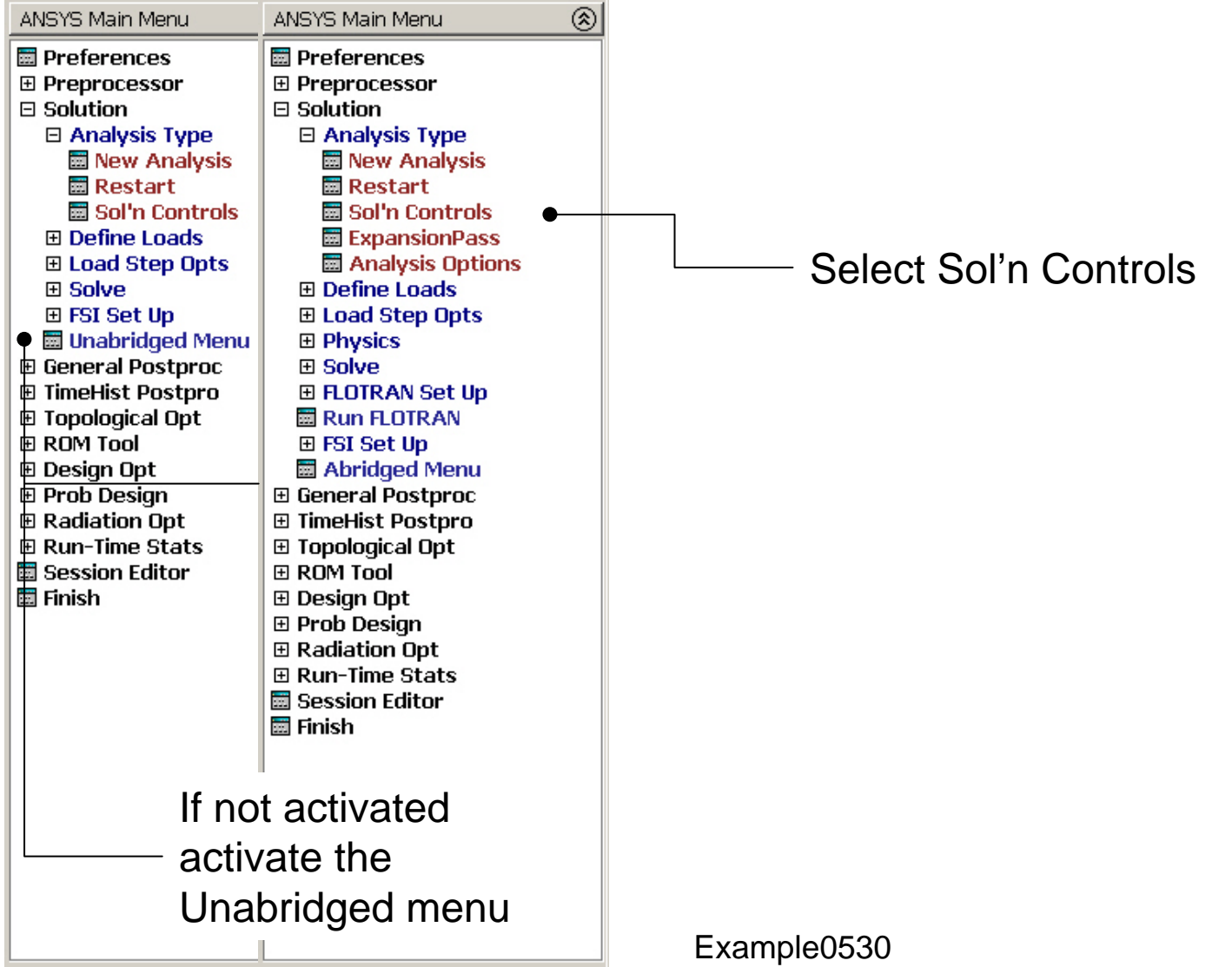

Computational Mechanics, AAU, Esbjerg

# **Example – Solution Controls**

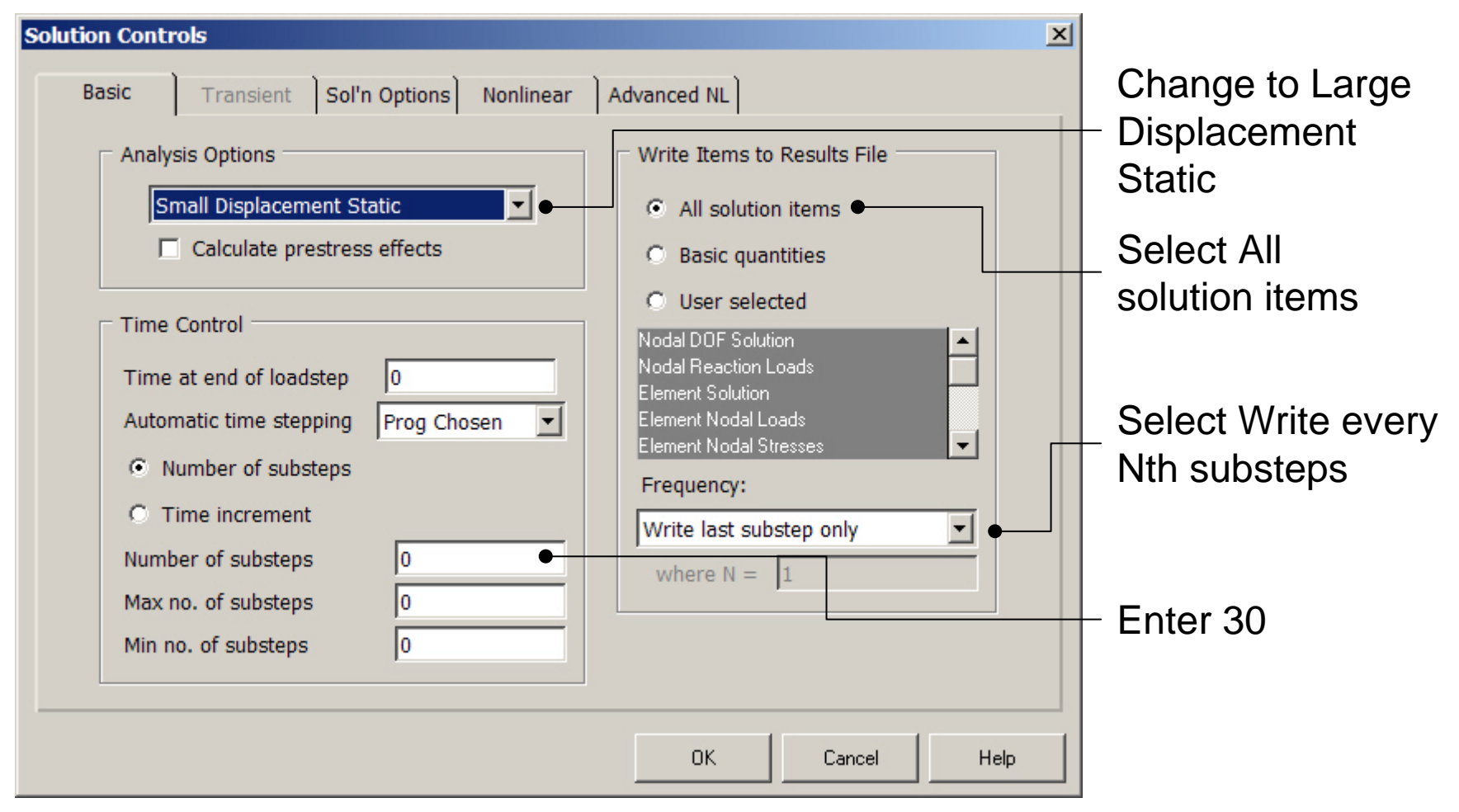

# **Example – Solution Controls**

| Solution Controls                                                                                                    | × |                   |
|----------------------------------------------------------------------------------------------------|---|-------------------|
| Basic Transient Sol'n Options Nonlinear Advanced NL                                                                                                    |   | Activate the arc- |
| Termination Criteria       Arc-length options         Program behavior upon nonconvergence:       Arc-length method         Terminate analysis and Exit       Imits on physical values to stop analysis:         Nodal DOF sol'n       0         Cumulative iter       0         Elapsed time       0 |   | length method     |
| CPU time 0                                                                                                    | Þ | - Press OK        |

#### ANSYS Computational Mechanics, AAU, Esbjerg

# Example – Output Ctrls

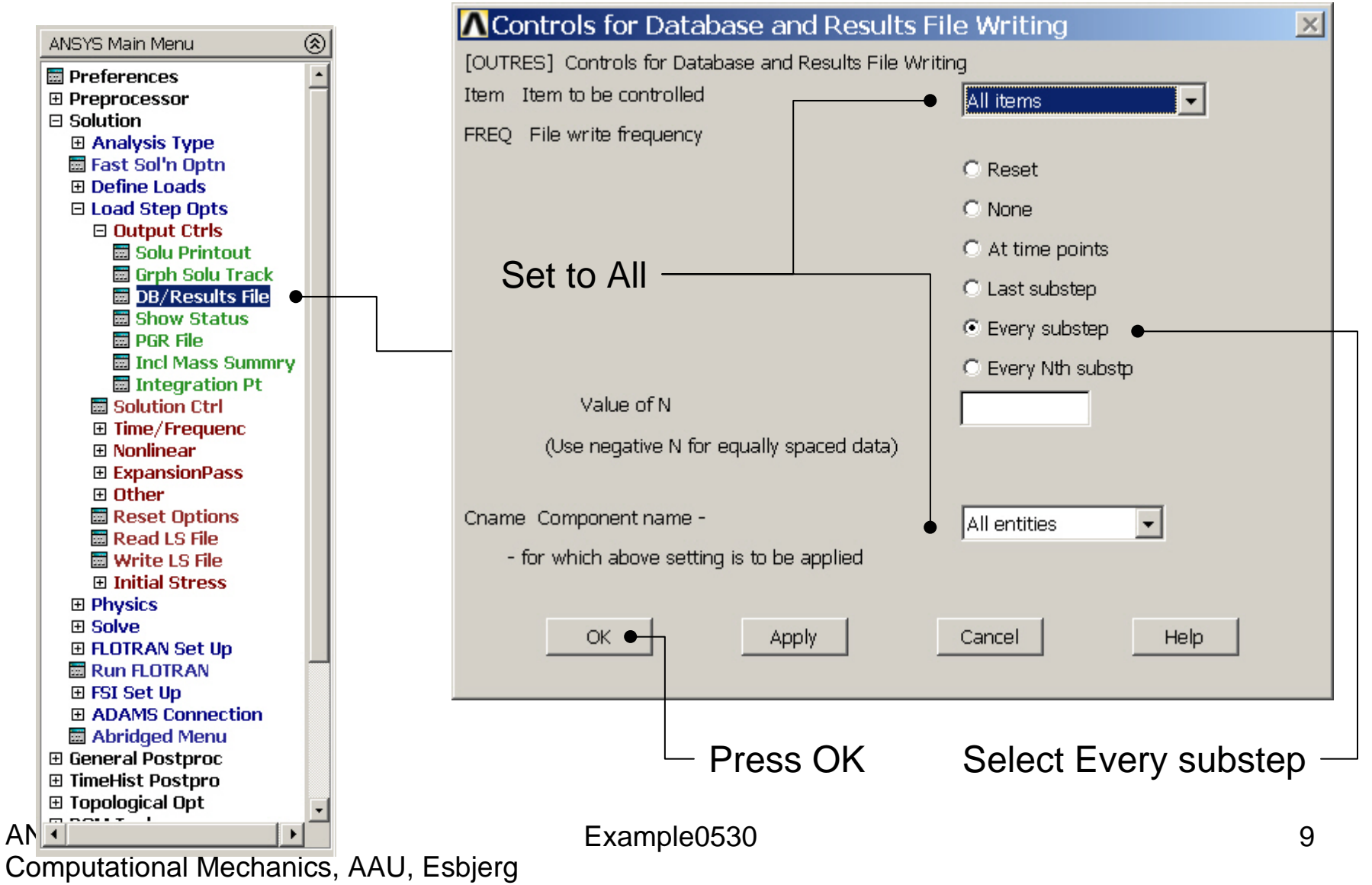

# **Example - Solve**

### Solution > Solve > Current LS

| Solve Current                  | Load Step                               |                                       | ×                               |
|--------------------------------|-----------------------------------------|---------------------------------------|---------------------------------|
| [SOLVE] Begin                  | Solution of Currer                      | nt Load Step                          |                                 |
| Review the sur<br>"/STATUS Com | nmary information<br>1mand"), then pres | i in the lister w<br>ss OK to start t | indow (entitled<br>he solution. |
|                                | • ок                                    | Cancel                                | Help                            |
|                                |                                         |                                       |                                 |
|                                |                                         |                                       |                                 |
|                                |                                         |                                       |                                 |
|                                |                                         |                                       |                                 |
|                                |                                         |                                       |                                 |
|                                |                                         |                                       |                                 |
|                                |                                         | Р                                     | ress OK                         |

### **Example - Convergence**

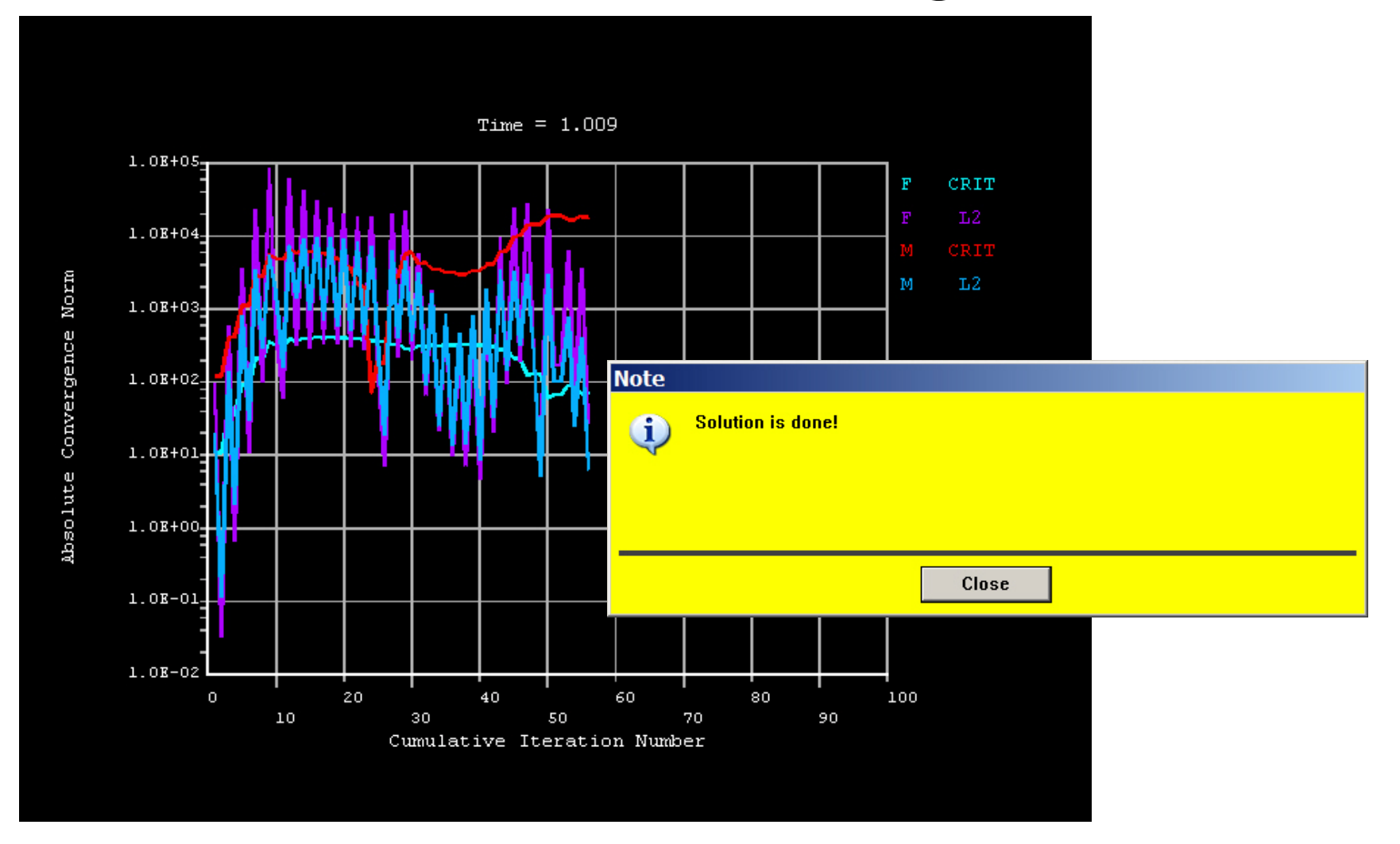

#### ANSYS Computational Mechanics, AAU, Esbjerg

# Example – Plot - Lines

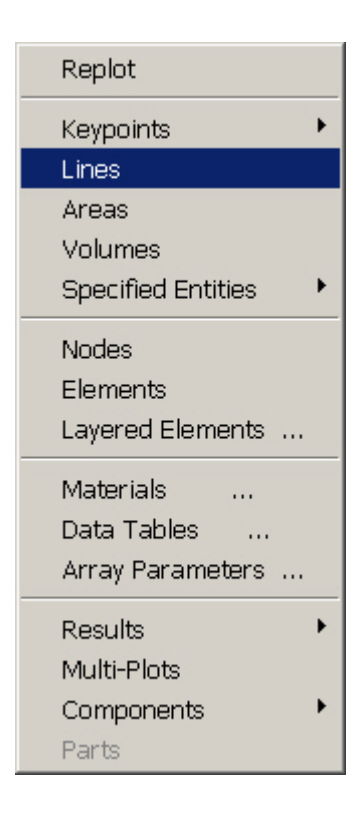

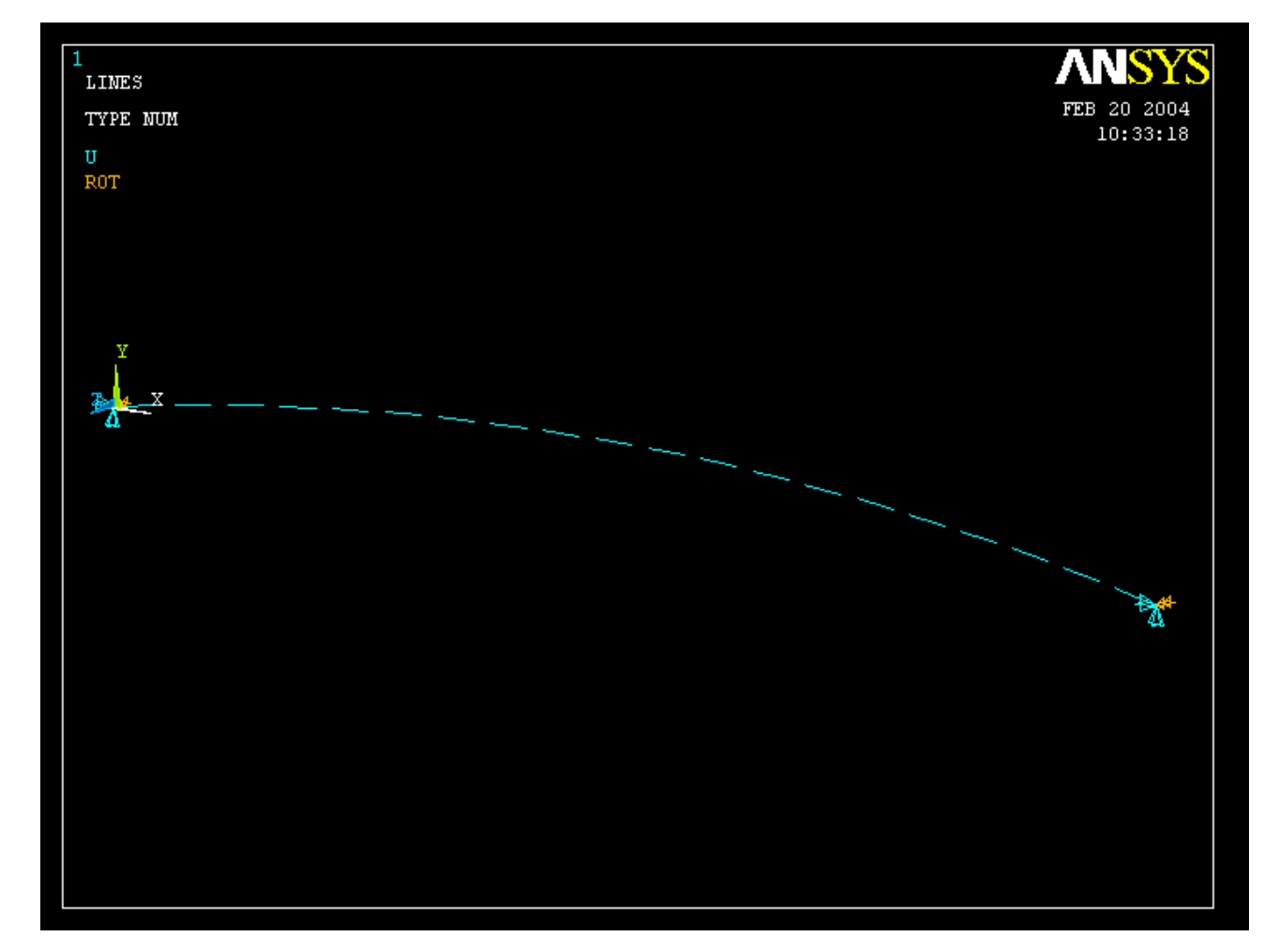

#### ANSYS Computational Mechanics, AAU, Esbjerg

# Example – TimeHistory Postpro

ANSYS Main Menu Preferences E Preprocessor ∃ Solution ⊞ General Postproc 🗆 TimeHist Postpro Variable Viewer 📰 Store Data Define Variables E Read LSDYNA Data 🕅 List Variables List Extremes Graph Variables ⊞ Math Operations
 ⊞ Table Operations
 Smooth Data 🛅 Generate Spectrm Reset Postproc 🗄 Design Opt E Prob Design Radiation Opt ⊞ Run-Time Stats
 ■ 📰 Session Editor 📰 Finish

4

| variable L | IST     | 1    |      |          |   |   | 1       | 1       | 1      | <br> |
|------------|---------|------|------|----------|---|---|---------|---------|--------|------|
| Name       | Element | Node | Resu | ılt Item |   |   | Minimum | Maximum | X-Axis |      |
| I 1141E    |         |      | Time | ;        |   |   | L       | 1       | y      |      |
|            |         |      |      |          |   |   |         |         |        |      |
|            |         |      |      |          |   |   |         |         |        |      |
| •          |         |      |      |          |   |   |         |         |        | ▶    |
| Calculator |         |      |      |          |   |   |         |         |        | Ø    |
|            |         | =    |      |          |   |   |         |         |        |      |
|            |         |      |      |          |   |   |         |         |        |      |
| 6          | 5       |      |      |          | • |   | •       |         |        |      |
|            |         | - 0. |      |          |   |   |         |         |        |      |
| IMIIN      |         | erx  |      | (        | 1 | 1 | 1 1     |         |        |      |
| MAX        | a+ib    | LN   | 7    | 8        | 9 | 1 | CLEAR   |         |        |      |
| RCL        |         |      |      |          |   |   |         |         |        |      |
| STO        |         | LOG  | 4    | 5        | 6 | * |         |         |        |      |
|            |         | SORT |      |          |   |   |         |         |        |      |
| 14014614   |         |      |      |          |   | 1 |         |         |        |      |
| ABS        | ATAN    | x^2  | 1    | 2        | 3 | - |         |         |        |      |
|            | INT1    | IMAG |      |          |   |   | Т       |         |        |      |
| INV        | DERIV   | REAL |      | 0        |   | + | R       |         |        |      |
|            |         |      |      |          |   |   |         |         |        |      |

Computational Mechanics, AAU, Esbjerg

.

## **Example – Define Variables**

| ANSYS Main Menu        | (8)            |                  |        |      |          |        |      |      |   |    |
|------------------------|----------------|------------------|--------|------|----------|--------|------|------|---|----|
| 🔄 Preferences          | Defined Time-H | istory Variabl   | es     |      |          |        |      |      |   | ×  |
| Prencessor             | Currently Defi | ned Specificatio | ins:   |      |          |        |      |      |   |    |
| ⊡ Solution             | Variable       | Type             | Elem   | Node | Item     | Comp   | Name |      |   |    |
| 🗄 General Postpr       | 1              | TIME             |        |      |          |        | TIME |      |   |    |
| 🗉 TimeHist Postp       |                |                  |        |      |          |        |      |      |   |    |
| 🔤 Variable View        |                |                  |        |      |          |        |      |      |   |    |
| ⊞ Settings     ■       |                |                  |        |      |          |        |      |      |   |    |
| 🔤 Store Data           |                |                  |        |      |          |        |      |      |   |    |
| 🧰 Define Varia         |                |                  |        |      |          |        |      |      |   |    |
| E Read LSDYN           |                |                  |        |      |          |        |      |      |   |    |
| 🔲 🔠 List Variable      |                |                  |        |      |          |        |      |      |   |    |
| 🔤 List Extreme         |                |                  |        |      |          |        |      |      |   |    |
| 📃 🖾 Graph Variat       |                |                  |        |      |          |        |      |      |   |    |
| ⊞ Math Operat          |                |                  |        |      |          |        |      |      |   |    |
| ⊞ Table Operat         |                |                  |        |      |          |        |      |      |   |    |
| Smooth Data            |                |                  |        |      |          |        |      |      |   |    |
| Generate Sp            |                |                  |        |      |          |        | - 11 |      | a |    |
| I Topological Opt      |                | Add.             |        |      |          | _      | Ealt |      |   |    |
| E ROM Tool             |                |                  |        |      |          |        |      |      |   |    |
| I Design Ont           |                |                  | Clos   | _    |          |        |      | Holp |   |    |
| E Proh Desian          |                |                  |        | e    |          |        |      |      |   |    |
| ⊞ Radiation Opt        |                |                  |        |      | _        |        |      |      |   |    |
| ⊞ Run-Time Stats     ■ |                |                  |        |      |          |        |      |      |   |    |
| 📰 Session Editor       |                |                  |        |      |          |        |      |      |   |    |
| 📰 Finish               |                |                  |        |      |          |        |      |      |   |    |
|                        |                |                  |        |      | <b>^</b> | اء اء  |      |      |   |    |
|                        |                |                  |        | Pres | SS A     | aa     |      |      |   |    |
|                        |                |                  |        |      |          |        |      |      |   |    |
|                        |                |                  |        |      |          |        |      |      |   |    |
|                        | <b>_</b>       |                  |        |      | _        |        | ~ ~  |      |   |    |
| •                      | •              |                  |        |      | Exan     | nple05 | 30   |      |   | 14 |
| Computation            | al Mechai      | nics, AAI        | U, Esb | jerg |          |        |      |      |   |    |

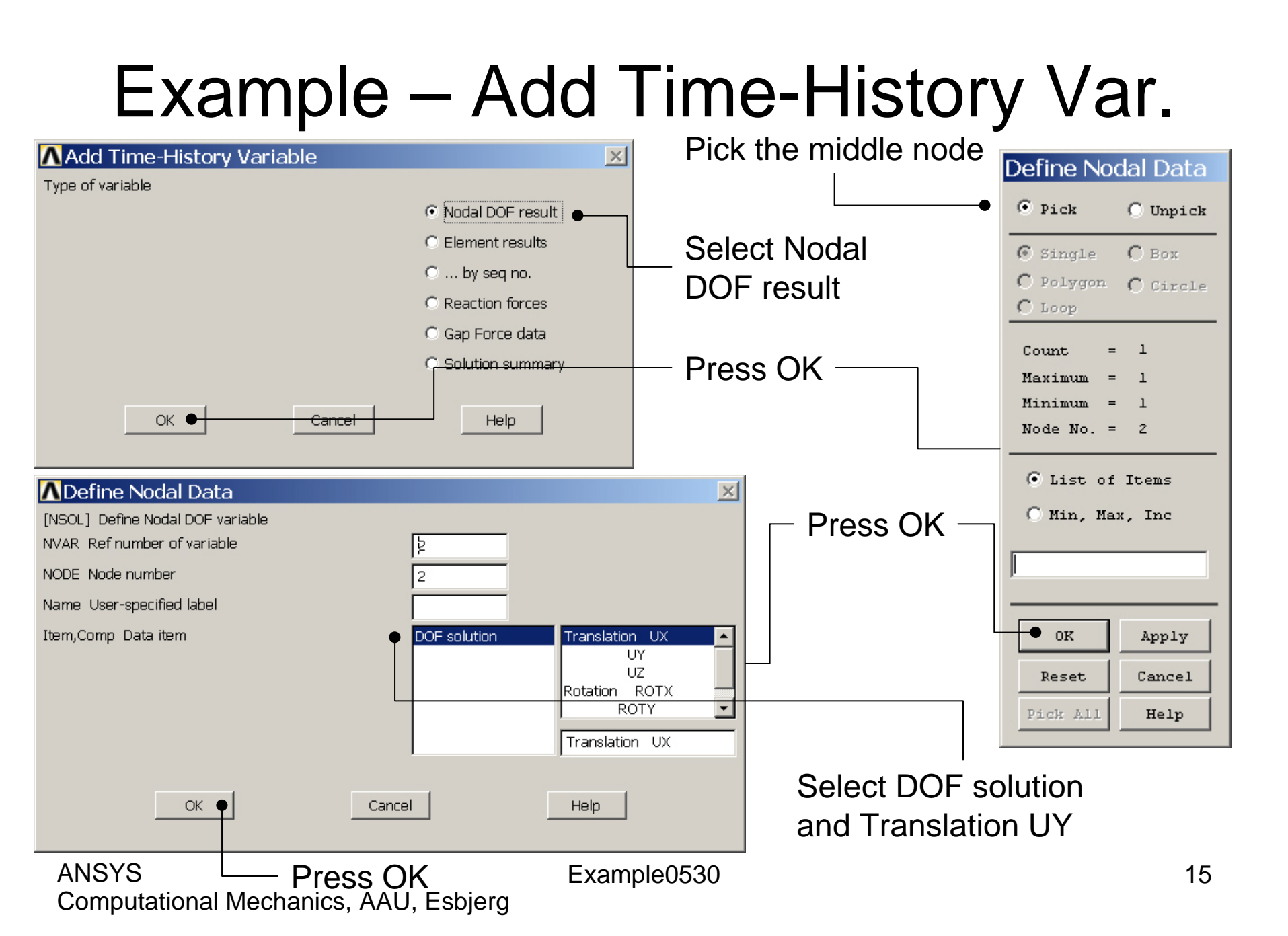

### Example – Add Time-History Var.

| Defined Time-H | istory Variab    | les   |      |        |      |           |      |        | ×  |
|----------------|------------------|-------|------|--------|------|-----------|------|--------|----|
| Currently Def  | ined Specificati | ions: |      |        |      |           |      |        |    |
| Variable       | Туре             | Elem  | Node | Item   | Comp | Name      |      |        |    |
| 1              | TIME             |       | 10   |        |      | TIME      |      |        |    |
| 2              | NSOL             |       | 12   | U      | Y    | UY        |      |        | _  |
|                |                  |       |      |        |      |           |      |        |    |
|                |                  |       |      |        |      |           |      |        |    |
|                |                  |       |      |        |      |           |      |        |    |
|                |                  |       |      |        |      |           |      |        |    |
|                |                  |       |      |        |      |           |      |        |    |
|                |                  |       |      |        |      |           |      |        |    |
|                |                  |       |      |        |      |           |      |        |    |
|                |                  |       |      |        |      |           |      |        |    |
|                |                  |       |      |        |      |           |      |        |    |
|                |                  |       |      |        |      |           |      |        |    |
|                | Add              | i •   |      | ٦      |      | Edit      |      | Delete |    |
|                |                  |       |      |        |      |           |      |        |    |
|                |                  |       | -    |        |      |           | 1    |        |    |
|                |                  | Close | ;    |        |      |           | Help |        |    |
|                |                  |       |      |        |      |           |      |        |    |
|                |                  |       |      |        |      |           |      |        |    |
|                |                  |       |      |        |      |           |      |        |    |
|                |                  |       | Droc | e 7944 |      |           |      |        |    |
|                |                  |       | 1162 | 3 Auu  | I    |           |      |        |    |
|                |                  |       |      |        |      |           |      |        |    |
|                |                  |       |      |        | _    |           |      |        |    |
| ANSYS          |                  |       |      |        | Ex   | ample0530 |      |        | 16 |

ANSYS Computational Mechanics, AAU, Esbjerg

### **Example - Settings**

| A NUCLAIR MANNE MANNER               | ANEVE Main Monu    | ∧Graph Settings                               | Select       |
|--------------------------------------|--------------------|-----------------------------------------------|--------------|
| ANSYS Main Menu                      | ANSTS Main Menu    | [PLTIME] Time (or frequency) range for graphs |              |
| Preferences                          | Preferences        |                                               | Single       |
| Preprocessor                         | Preprocessor       |                                               | variable to  |
|                                      |                    | TMAX Maximum time 0                           |              |
| 🗄 General Postpro                    | ⊞ General Postproc |                                               | l plot on X- |
| Innenist Postpri     Wariable View   | 🗄 TimeHist Postpro | [XVAR] X-axis variable                        |              |
| E Settings                           | variable viewe     | <ul> <li>Time (or freq)</li> </ul>            | axis         |
| File                                 | 🗆 settings         | O All variables                               |              |
| 🔤 Data                               | 🔤 File             |                                               |              |
| 🗰 List                               | E List             |                                               |              |
| 🔤 Graph                              | iii Granh          | Single variable no. 1                         |              |
| 📰 Store Data                         | Store Data         |                                               |              |
| 🔤 Define Variab                      | Define Variable    | [VARNAM] Names (or renames) a variable        |              |
| Read LSDYNA                          | E Read LSDYNA I    | IR Variable number                            |              |
| List Variables                       | List Variables     | Name Variable name for -                      |              |
| EIST EXTREMES                        | List Extremes      | - for lists and graphs                        |              |
| 🖾 Graph Vanabi                       | 🔤 Graph Variable   |                                               |              |
| 🗄 Matri Operatio                     | Math Operation     | [SPREAD] Optional tolerance - 0               | Enter 2 to   |
| Smooth Data                          | Table Operation    | - defining dashed tolerance curve             |              |
| 🖬 Generate Spe                       | 📰 Smooth Data      |                                               | - VU tolg    |
| 🔤 Reset Postpro                      | 💿 📰 Generate Spec  | [PLCPLX] Complex variable - Amplitude         |              |
| 🗉 Topological Opt                    | 🔤 Reset Postpro    | - part to be graphed (harmonic analysis only) | for the top  |
| E ROM Tool                           | Topological Opt    |                                               | nodo on      |
| 🗉 Design Opt                         | E ROM Tool         |                                               | I HOUE ON    |
| E Prob Design                        | 🗄 Design Opt       |                                               | the X-axis   |
| ⊞ Radiation Upt     ⊡ Rum Time State | E Prob Design      |                                               |              |
| Kuri-Time Stats     Session Editor   | ⊞ Radiation Upt    |                                               |              |
| Finish                               | 🗄 Run-Time Stats   |                                               |              |
|                                      | 🔤 Session Eultor   |                                               | Press OK     |
|                                      |                    |                                               |              |
| •                                    |                    |                                               |              |
|                                      | •                  | Example0530                                   | 1/           |
| Computational                        | יוכטומוונס, ההט    | , בסטוברg                                     |              |

# Example – Style - Graph

| Pan Zoom Rotate …<br>View Settings                        | Enter Deformation UY                                                | Axes Modifications for Graph Plots [/AXLAB] X-axis label [/AXLAB] Y-axis label                                       |                                                 |
|-----------------------------------------------------------|---------------------------------------------------------------------|----------------------------------------------------------------------------------------------------|-------------------------------------------------|
| Numbering                                                 | Enter Force FY                                                      | [/GTHK] Thickness of axes                                                                                            |                                                 |
| Style  Font Controls Window Controls Erase Options        | Hidden Line Options<br>Size and Shape<br>Edge Options<br>Contours   | [/GRTYP] Number of Y-axes<br>[/XRANGE] X-axis range<br>XMIN,XMAX Specified X range                                   | Single Y-axis  Auto calculated  Specified range |
| Animate +<br>Annotation + -                               | Graphs Viewing Contr<br>Colors Modify Curve                         | o  [/YRANGE] Y-axis range<br>                                                                                        | Auto calculated     Specified range             |
| Device Options<br>Redirect Plots                          | Light Source<br>Translucency Modify Axes<br>Texturing Select Anno/G | YMIN,YMAX Specified Y range -<br>NUM - for Y-axis number<br>[/GROPT],ASCAL Y ranges for -                            | 1  Individual calcs                             |
| Save Plot Ctrls<br>Restore Plot Ctrls<br>Reset Plot Ctrls | Background  Multilegend Options Floating Point Format               | [/GROPT] Axis Controls<br>LOGX X-axis scale<br>LOGY Y-axis scale<br>AXDV Axis divisions<br>AXNM Axis scale numbering | Linear                                          |
| Capture Image<br>Restore Image                            | Displacement Scaling<br>Vector Arrow Scaling                        | AXNSC Axis number size fact<br>DIG1 Signif digits before -<br>DIG2 - and after decimal pt                            |                                                 |
| Write Metafile  Multi-Plot Controls Multi-Window Layout = | Shell Normals<br>Solid Model Facets<br>Symmetry Expansion           | XAXO X-axis offset [0.0-1.0]                                                                                         | Cancel Help                                     |
| Best Quality Image                                        | Example                                                             | 0530                                                                                                    | 18                                              |

#### ANSYS

Computational Mechanics, AAU, Esbjerg

# Example – Graph Variables

|   | ANSYS Main Menu    | ۲ |
|---|--------------------|---|
|   | 🗐 Preferences      |   |
|   | Preprocessor       |   |
|   | ⊞ Solution         |   |
|   | 🗄 General Postproc |   |
|   | 🗆 TimeHist Postpro |   |
|   | 🖬 Variable Viewer  |   |
|   | Settings           |   |
|   | 📰 File             |   |
|   | 🔤 Data             |   |
|   | 🗰 List             |   |
|   | 🔤 Graph            |   |
|   | 🖬 Store Data       |   |
|   | 🖬 Define Variables |   |
|   | Read LSDYNA Data   |   |
|   | 🔤 List Variables   |   |
|   | List Extremes      |   |
|   | 🗰 Graph Variables  |   |
|   | Math Operations    |   |
|   | Table Operations   |   |
|   | 🖬 Smooth Data      |   |
|   | 📰 Generate Spectrm |   |
|   | 🔤 Reset Postproc   |   |
|   | 🖽 Topological Opt  |   |
|   | 🗄 ROM Tool         |   |
|   | 🗄 Design Opt       |   |
|   | 🗄 Prob Design      |   |
|   | 🗄 Radiation Opt    |   |
|   | 🗄 Run-Time Stats   |   |
|   | 🔜 Session Editor   |   |
|   | 🔜 Finish           |   |
|   |                    |   |
|   |                    |   |
|   |                    |   |
|   |                    | - |
|   | •                  |   |
| А |                    |   |

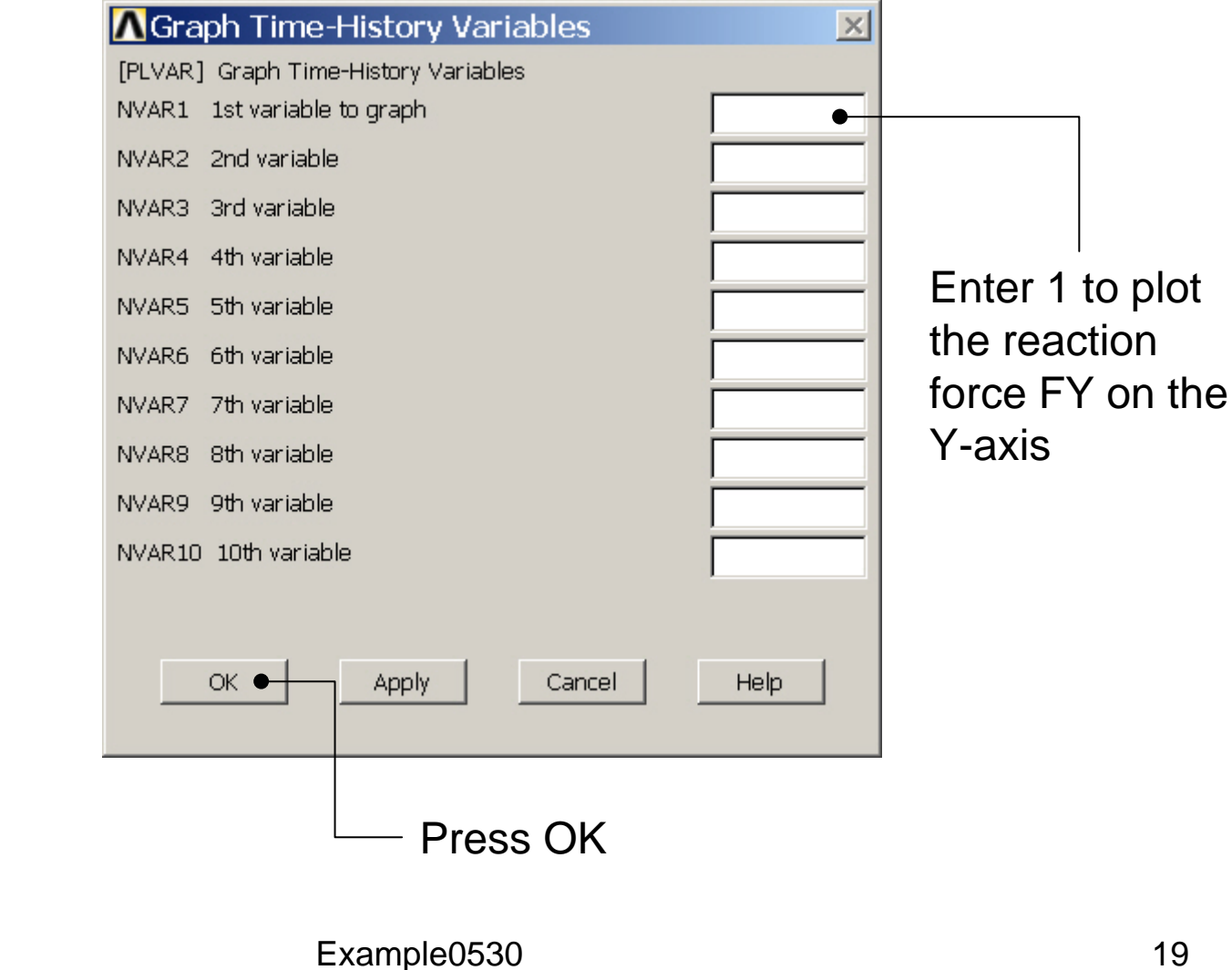

Computational Mechanics, AAU, Esbjerg

## Example - Graph

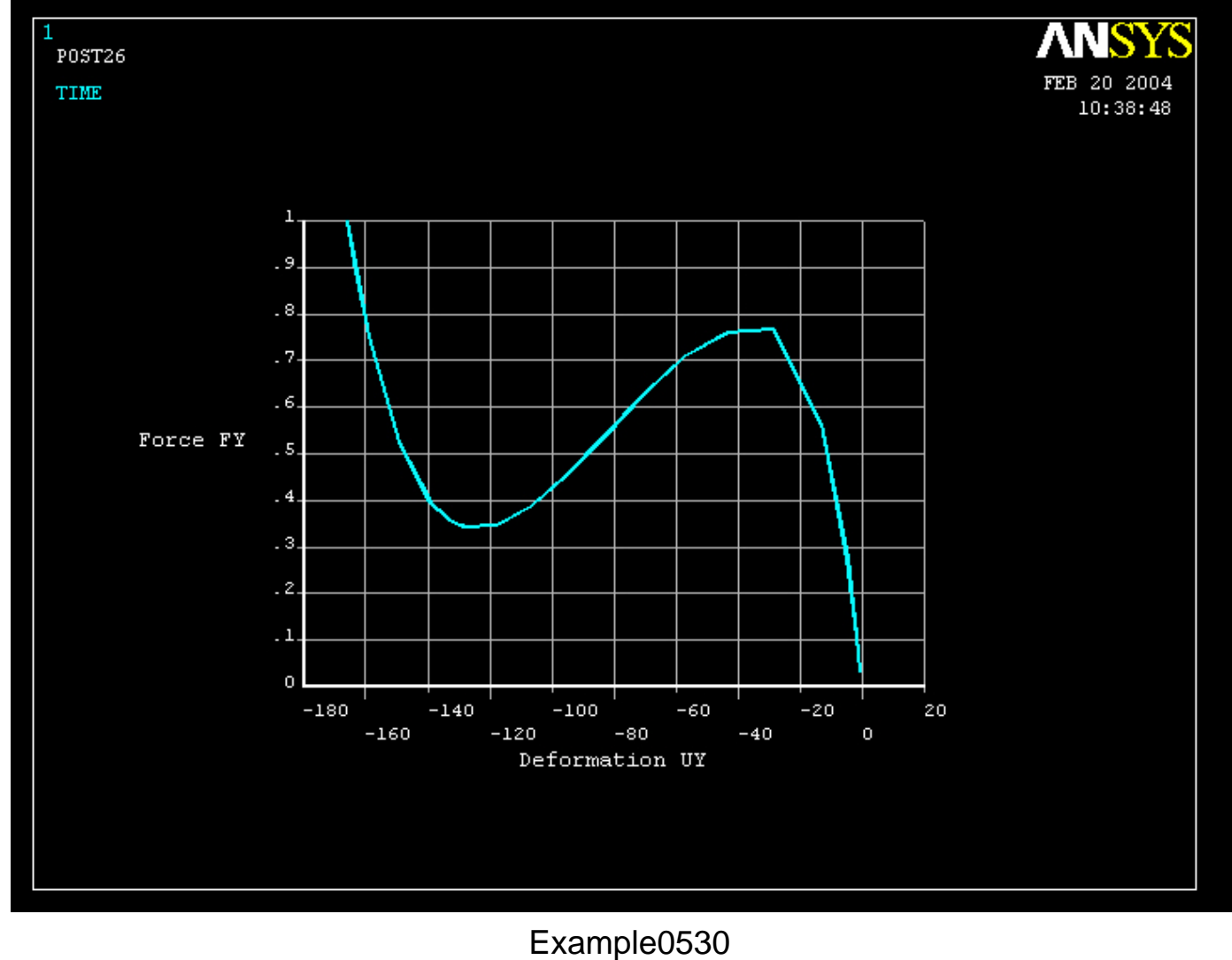

20